## How to Disable Portal Access for a Contact Group

- 1. Log in as an Admin/internal user
- 2. Open an entity record then click the General tab
- 3. On the General tab's Web Portal panel, uncheck the Enable check box.

| Customer                        |             |                      |       |                   |          |            |  |  |  |  |
|---------------------------------|-------------|----------------------|-------|-------------------|----------|------------|--|--|--|--|
| New Save Search Delete Ur       | ndo Additio | nal <del>-</del> Clé | ose   |                   |          |            |  |  |  |  |
| Entity Customer General         | Locations   | Contacts             | Split | History           | Messages | Activi     |  |  |  |  |
| Web Portal                      |             |                      |       |                   |          |            |  |  |  |  |
| Enable Portal Admin Portal Role |             |                      |       |                   |          |            |  |  |  |  |
| Web Portal Approvals            |             |                      |       |                   |          |            |  |  |  |  |
| + Insert × Delete Export -      | 🔡 View 🕶    | Filter (F3           | 3)    |                   |          | К Л<br>Ц Ц |  |  |  |  |
| Require Approval For*           | st*         |                      | Port  | Portal Users Only |          |            |  |  |  |  |
| □.                              |             |                      |       |                   |          |            |  |  |  |  |
|                                 |             |                      |       |                   |          |            |  |  |  |  |
|                                 |             |                      |       |                   |          |            |  |  |  |  |

- 1. Click the Save button
- 2. All access for the contact group will be removed
- 1. Log in as an Admin/internal user
- 2. Open an entity record
- 3. On the Entity tab's User Portal panel, uncheck the Portal Access check box.

| ntity Vendor Sp   | plit Farm Locations Contacts | Comments (0 | 0) History Attachments (0) | Message | es Custom Audit Log (8) |                       |
|-------------------|------------------------------|-------------|----------------------------|---------|-------------------------|-----------------------|
| Name:             | aaa vendor                   |             |                            |         | Phone:                  | Entity No: 0001005097 |
| Contact Name 🛛 👻  | aaa                          |             | Email: 🖂 aaa@aaa.com       |         |                         | Mobile:               |
| Location Name 🛛 🔹 | aaa vendor                   | Orig        | gination Date: 02/19/2016  |         | Contact Information     |                       |
| Address: 🛇        | 12asd                        |             |                            |         | + Insert X Remove 🖉     | ° Types               |
|                   |                              |             |                            |         | Type De                 | tails                 |
| Zip/Postal:       | 2392 ~                       | City:       | Tenterfield                |         |                         |                       |
| State/Province:   | NSW                          | Country:    | Australia                  | ~       |                         |                       |
| Timezone:         | (UTC-10:00) Hawaii           |             |                            | ~       |                         |                       |
| Print 1099:       | 1099 Name:                   |             |                            |         | Entity Type             |                       |
| 1099 Form:        |                              |             |                            | ~       | + Insert × Remove       |                       |
| 1099 Type:        |                              |             |                            | ~       | Entity Type             |                       |
| Federal Tax ID:   |                              |             |                            |         | Vendor                  |                       |
| W9 Signed:        |                              |             |                            |         |                         |                       |
| internal Notes:   |                              |             |                            |         |                         |                       |
|                   |                              |             |                            |         | User Portal             |                       |
|                   |                              |             |                            |         | Portal Access: Dertal / | Admin:                |

## 4. Click the Save button

## 5. All access for the contact group will be removed

| Entity Vendor Split                                                    | Farm Locations Contacts Co | omments (0) History | Attachments (0) | Messages | Custom | Audit Log (9) |                        |               |              |  |
|------------------------------------------------------------------------|----------------------------|---------------------|-----------------|----------|--------|---------------|------------------------|---------------|--------------|--|
| + Insert Q, Open X Remove Email Login B: Layout Q, Filter Records (F3) |                            |                     |                 |          |        |               |                        |               |              |  |
| Name                                                                   | Email (username)           | Title               | Phone           | Mobile   | Lo     | cation Name   | Timezone               | Portal Access | Active       |  |
| ddd                                                                    | ddd@ddd.com                |                     |                 |          |        |               | (UTC-12:00) Internatio |               | ~            |  |
| CCC                                                                    | ccc@ccc.com aaa vendor     |                     |                 |          |        | a vendor      | (UTC-11:00) Coordina   |               | $\checkmark$ |  |
| bbb                                                                    | bbb@bbb.com                |                     |                 |          |        |               | (UTC-10:00) Hawaii     |               | $\checkmark$ |  |
| aaa                                                                    | aaa@aaa.com                |                     |                 |          | aa     | a vendor      | (UTC-10:00) Hawaii     |               | $\checkmark$ |  |
|                                                                        |                            |                     |                 |          |        |               |                        |               |              |  |